# チベット語オンライン教材の作成につ

## いて

清水あゆみ

| 目   | 次                                           |    |
|-----|---------------------------------------------|----|
| 1 1 | まじめに                                        | 1  |
| 1   | 何を作るか..........................             | 1  |
| 2   | 誰のためにつくるのか                                  | 1  |
| 3   | これまでに類似するものがあったか                            | 2  |
| 2 1 | と画                                          | 2  |
| 1   | 作ろうとしているもの                                  | 2  |
| 2   | 必要となる技術・・・・・・・・・・・・・・・・・・・・・・・・・・・・・・・・・・・・ | 4  |
| 3   | 制作の段取り                                      | 4  |
| 3 # | 削作過程                                        | 5  |
| 1   | データベースの設計                                   | 5  |
| 2   | セッション管理                                     | 7  |
| 3   | 新規登録フォーム                                    | 8  |
| 4   | アラート                                        | 10 |
| 5   | 単語のコピー                                      | 11 |
| 6   | ノートの保存..........................            | 12 |
| 7   | 「次の問題」へのリンク..................               | 14 |
| 8   | サーバーへのアップロード...............                 | 15 |
| 9   | 作成中にあった要望......................             | 16 |
| 4 ह | まとめ                                         | 19 |
| 1   | 評価                                          | 19 |
| 2   | 今後の課題.............................          | 19 |

1 はじめに

(1)何を作るか

私は、ゼミのテーマである「人の役に立つものをつくる」を念頭に置 き、チベット語オンライン教材を作成した。

「人の役に立つものをつくる」というテーマを考えたときに、今まで プログラミング演習などの授業で学習してきたことを踏まえて、語学の 学習システムを作りたいと考えた。なぜ語学の学習システムかという と、私自身英語を勉強するときにウェブサイトを参考にしながら勉強す ることが多いのだが、中には機能が雑多になりすぎて使いづらいサイト もあり、目的の項目へたどり着くのに時間がかかることがあった。卒業 制作を作成するにあたり一からプログラムを作るのなら、人の役に立 ち、ユーザーが使いやすいシステムを作りたいと考えた。使う人のニー ズに合っていて、尚且つ一目で使い方がわかるシンプルなデザインの教 材であれば学習を手助けできると考えるからである。

語学の教材を作りたいと福田先生に相談したところ、チベット語の 教材を作ってはどうかという話があった。教材の内容となるチベット語 のテキストは福田先生が提供してくださることになったので、私は教材 の骨組みの部分であるウェブアプリケーションを作成することとなる。 チベット語の教材を作成する人はあまり居ないという話を聞き、少数で も教材を必要としている人の役に立てればとの思いからチベット語の教 材を制作することとなった。

(2) 誰のためにつくるのか

このオンライン教材は、福田先生が開講しているチベット語講座の受 講生に向けて作成する。チベット語講座ではこれまで福田先生が作成し

たテキストを紙に印刷し配布していたが、福田先生からこのチベット語 のテキストをウェブ上に公開し、オンライン化したいという要望があ り、このオンライン教材を作成するに至った。

また、テキストを作成しているのは福田先生なので、オンライン教材 の管理者は福田先生となる。そのため、作成対象は福田先生でもある。 今回作成するオンライン教材をウェブ上に公開することで、チベット語 講座を受講する方々の予習・復習に役立ててほしいという願いがある。

(3) これまでに類似するものがあったか

これまでチベット語では、オンラインの辞典や会話講座のウェブサイ トは存在している。しかし、今回作成するチベット語のオンライン教材 は、福田先生が以前に作成したチベット語のテキストをオンライン化す る目的があり、機能やデザインを希望に沿うように設計しなければなら ないため、新しく作成する必要がある。

2 企画

(1) 作ろうとしているもの

今回私が制作するものは、オンライン教材の骨組みとなるウェブアプ リケーションの部分である。教材の中身であるチベット語の部分は、管 理者となる福田先生にチベット語のテキストの内容を転載してもらうた め、私はチベット語の内容部分に関しては取り扱わないこととする。私 が制作する教材の骨組みの中に、チベット語のテキストの内容を登録し て初めてこのチベット語オンライン教材は完成する。

この教材に用意する主な項目は、「単語帳」と「問題」である。教材の 中身の部分は、上記でも述べたように、福田先生が作成したチベット語

のテキストの内容を転載する予定である。しかしながら、テキストの内 容をウェブ上に公開しただけでは紙に印刷した教材と何も変わらないた め、オンライン教材だからこそ可能となる機能も付けることを目標とす る。その特有の機能とは、この教材で学習するユーザーが、チベット語 の例文を見ながら自ら日本語に訳した文章をウェブ上に保存する、とい うものである。また、ユーザーがチベット語の単語を単語帳からコピー するなどして自由に作成したノートもウェブに保存できるようにする。 後に自らの解答やノートを一覧表示できたり、ブラウザから印刷できた りするような機能があれば、自分の学習成果を確認することもできる し、復習に役立つのではないかと考えた。

次に、このオンライン教材の画面構成について述べる。

まず、最初の index ページはユーザーが閲覧する「ユーザー画面」エ リアの入り口と管理者が教材の管理を行う「管理画面」エリアの入り口 を用意する。ユーザー画面は HTML のフレームで、縦に三分割の構成 にする。左フレームにはメニューを、中央フレームには問題を、右フ レームには単語帳を表示する。(図1参照)単語帳には、チベット語の 「単語」と、日本語の「意味」を表示しておく。問題には、チベット語 の「例文」があり、日本語の「正解」と「解説」もボタンをクリックす ることで見られるようになっている。(図2参照)また、問題ページ内 には「ノート」というスペースを作り、ユーザーがチベット語の例文を 見ながら日本語訳を書き込めるようにする。ノートのスペースには、右 フレームに表示している単語帳から単語と意味をボタンクリックによっ てコピーすることができ、ノートの作成を手助けする。このコピー機能 によって、ユーザーがチベット語をキーボードから入力できないパソコ ン環境にあっても学習を進めていくことができる。ユーザーがノートス

ペースに作成したノートは、ユーザー別に保存し、学習の成果を一覧で 表示したり、ノートを印刷したりする機能を付けることを目標とする。 作成時には、実際に教材として使用される際に多くの問題が登録される ことを想定しながら、ページのデザインなどを行っていく。

管理画面は、縦に二分割のフレームで構成する。左フレームにはメ ニューを表示し、右フレームには各項目の編集ページを表示させる。管 理者は、単語、章、問題を新規登録することができる。単語はチベット 語の「単語」と日本語の「意味」を登録でき、章は章のタイトルを登録 できる。問題には、所属させる章を選んだ上でチベット語の「例文」と 日本語の「正解」や「解説」を登録できる。加えて、管理者が各データ の編集や削除を行える機能も用意する。

(2) 必要となる技術

この教材は、オンライン教材として作成するので、ウェブページを作 成する HTML(HyperText Markup Language)で記述していく。ペー ジのデザインの部分は CSS (Cascading Style Sheets)で記述し、ア ラートや単語のコピーの機能には JavaScript も使用する。データの保 存はデータベースの作成ができる MySQL で行う。MySQL を HTML に記述する際は PHP (Hypertext Preprocessor)も使用して記述して いく。ユーザーログイン機能は、PHP のセッションで記述することと する。

(3)制作の段取り

まず、教材に必要となる項目を整理してデータベースの設計から行う。どのようなテーブルにどのようなフィールドが必要になるのか、ま

た他のテーブルとのリレーションをどうするのかということを考え、 SQL を書いていく。SQL が完成し、データベースを MySQL によって 作成できたら、HTML で各データの新規登録ページを作り、データベー スにデータをブラウザから登録できるようにする。

次は、ログインの管理である。ユーザーが登録した ID とパスワー ドを入力してユーザー画面にログインできるようにするプログラムを、 セッションを使用して書く。同様に、管理者が ID とパスワードを入力 して、管理画面にログインできるようにし、ユーザー画面と管理画面を エリア分けする。

ユーザー画面と管理画面を完全にエリア分けすることができたら、管 理画面からいくつかデータを登録し、ユーザー画面からはどのように見 えるのかテストしていく必要がある。ユーザー画面の操作性を意識し ているため、適宜フォントのサイズや余白などを考慮しながら進めて いく。

そして、単語のコピー機能を付ける。ユーザー画面の右フレームに表示している単語帳の単語を、中央フレームに表示する問題ページにある ノートへフレームを越えてコピーするプログラムを、JavaScriptで記述 する。

最終的にはサーバーにアップロードし、実際にオンライン教材として 運用できるようにすることが目標である。

3 制作過程

(1) データベースの設計

はじめに、データベースの設計から取り掛かった。このオンライン教 材にはどのようなテーブルが必要なのかということを、目標としている

機能や項目を並べて検討した。この教材の中でデータ保存のためのテー ブルが必要となる項目は、単語帳と問題である。加えて、問題の章立て をする際に章の名前を入れておくテーブルも必要である。また、ユー ザーのログイン機能やユーザーの解答を保存する機能を付けるために、 ユーザーのログインデータを保存しておくテーブルや、解答などの学習 成果を保存するテーブルも必要となる。

以上の事柄を踏まえると用意するテーブルは、単語帳テーブルと問題 テーブルに章テーブル、そしてユーザーテーブルと解答テーブルの五つ である。(図3参照)単語帳テーブルにはIDに加え、チベット語の「単 語」と日本語の「意味」を登録するフィールドを作成した。問題テーブ ルには、ID、「チベット語の例文」、「チベット語例文の日本語訳」、「例 文の解説」を登録するフィールドを作成した。問題を章分けできるよう に章テーブルも必要であるが、作成時の混乱を避けるためにこの時点で は作成せず、作成した問題テーブルが支障なく動作することを確認して から章テーブルを作成することとする。ユーザーがログインする際に必 要となるデータを保存するユーザーテーブルには、ID として使用する 「名前」や「パスワード」のフィールドを作成した。ユーザーの解答を 保存する解答テーブルには ID と、どの問題に対しての解答なのかを識 別するための「問題 ID」と、ユーザーが書いた「解答」、「ノート」を保 存するフィールド、解答の「登録日」を保存するフィールド、ユーザー テーブルとのリレーションをしてどのユーザーの解答なのかを識別する ための「ユーザー ID」というフィールドを作成した。

以上四つのテーブルを MySQL で作成した後、管理者ページとなる各 データの新規登録フォームのページを HTML や PHP で作成し、ブラ ウザからデータの登録を試みたところ、支障なくデータを登録すること

ができたため、最後に問題の章分けができるように章テーブルを追加した。章テーブルには ID と「章のタイトル」を登録するフィールドを作成した。こうして必要となる全てのテーブルが揃い、データの登録が正確に動作することを確認した。

(2) セッション管理

ユーザーが学習成果を保存して印刷する機能を実現させるには、ユー ザーログイン機能を付けて、ユーザーを管理することが必須となる。そ のユーザー管理を、セッションという PHP のプログラムで書こうと試 みた。ログイン時にユーザーが入力した ID を、全てのページに持って 回ることで、今ログインしているのはどのユーザーなのかを判断するプ ログラムがセッションである。

セッション管理の作成過程は、まずユーザーのログイン画面を作成し ログインできるようにした後、ユーザー画面に表示させる全てのページ にセッション管理のプログラムを記述しておく。問題ページから解答や ノートを保存する場面で、データを保存しようとしているのは現在セッ ションに格納されているユーザー、すなわちログイン時に入力した ID のユーザーであると識別した上で、データ保存の際にセッションに格納 されているユーザー ID も一緒に保存すればどのユーザーの解答なのか リレーションができるためセッションの機能が成り立つのである。

セッション管理の第一段階であるユーザー画面へのログイン機能は、 ユーザーが初回訪問時にデータベースに登録した新規のユーザー ID と パスワードをデータベースに照合し、存在するユーザーならばユーザー 画面にログイン、存在しないユーザーならばエラーを表示する、という プログラムを書くことで作成することができた。

次に、ログインしているユーザーが解答やノートの保存する機能であ る。全てのページにユーザー ID を持って回るセッション管理のプログ ラムを記述しなければならないのだが、このプログラムを上手く書くこ とが出来なかった。

このセッションという機能は、今までの授業では扱われていない分 野であり、新たに勉強する必要があったため、参考書や参考ウェブサイ ト<sup>(1)</sup>で勉強を進めていた。この教材をログイン制にし、ユーザーがデー タをサーバーに保存する機能を付けるのであればセッション管理は必須 の機能だと言えるが、セッションを一から勉強した上でユーザーを識別 する機能を付けるには時間がかかりすぎてしまうため、ユーザー識別機 能を断念することとなった。セッション管理を断念したため、ユーザー ログイン機能と解答やノートの保存機能を取りやめるが、その他の機能 は予定通り作成を進めていく。ユーザーテーブルと解答テーブルは必要 なくなったため、SQL から削除した。(図4参照)

(3) 新規登録フォーム

上記の(1) データベースの設計でも述べたように、ブラウザからデー タベースへデータの登録ができるか動作確認をする際に、新規登録 フォームを作成し正しく動作させることができた。次は、そのときに作 成した新規登録フォームのデザインを、CSS を使用して改良する作業 に取り掛かる。

単語・章・問題のどの新規登録フォームの場合も、登録したい内容を 入力した後、確認ボタンをクリックすると、プレビュー画面へリンクさ せるようにした。プレビュー画面では、入力した内容を再度確認するこ とができる。入力ミスを見つけた場合、戻るボタンをクリックすると、

入力した内容を保持したままプレビュー画面から一つ前の入力フォーム に戻ることができ、再度入力することができる。入力ミスなど間違いが 無ければ、プレビュー画面にある登録ボタンをクリックする。そうする と登録完了画面が表示されて、登録完了となる。何らかの理由でデータ を登録できなかった場合は、「登録できませんでした」というメッセー ジを表示させるようにする。

まず、単語帳の新規登録フォームから作成する。単語帳に登録する単 語と意味の入力欄をそれぞれ作成する。チベット語を登録する単語の入 力欄は、チベット語が読みやすいようにフォントサイズを 30pt と大き めに設定した。日本語のフォントサイズも読みやすいようにデフォルト よりはやや大きめの 12pt に設定している。確認ボタンをクリックする とプレビュー画面へと移り、プレビュー画面にある登録をクリックする と登録完了画面が表示される。(図5参照)

次に章の新規登録フォームだが、章のタイトルには日本語を登録させ ることを前提としているため、特に新たな設定は加えず、デフォルトの まま使用する。こちらも入力フォームの次はプレビュー画面へ送り、そ の次にデータ登録完了の画面へと移る。(図6参照)

最後に、問題の新規登録フォームである。まず、登録しようとしてい る問題を所属させる章をプルダウンメニューから選択する。プルダウン メニューには、予め登録しておいた章のタイトルが表示される。次にチ ベット語の例文、日本語の正解・解説を入力する。こちらもチベット語 のフォントサイズは読みやすいように 25pt に設定し、日本語は 12pt に設定している。問題も単語帳や章と同様で、入力フォームの次はプレ ビュー画面へ移り、最後にデータの登録完了の画面が表示される。(図 7参照)

以上で各新規登録フォームを完成させることができ、管理者がデータ を追加していく準備が整った。

さらに、単語帳や問題は、データの編集をできるように、編集フォー ムも作成した。単語帳データの編集をする場合は、管理画面から単語帳 の一覧ページを開き、編集したい単語をクリックすると単語帳のデータ を編集することができる。同様に、問題を編集する場合は、問題の一覧 ページを開き、編集したい問題をクリックすると問題のデータを編集で きる。

データの削除の機能も作成した。要らないデータがあれば、各一覧 ページにある×ボタンをクリックすると確認の上、データをデータベー スから削除することができる。

(4) アラート

管理者画面にある、単語帳、章、問題の新規登録フォームで、誤って 未入力の項目がある状態でデータを登録してしまうと、ユーザー画面を 見たときに項目が空白になってしまうという不具合が起こる。そこで、 気付かずに空のデータが登録されてしまうことを防ぐ目的で、新規登録 フォームからプレビュー画面へ移る際に、未入力の項目がある場合は JavaScript でアラートを表示させるというプログラムを記述した。ア ラート機能がない段階では、未入力の項目がある場合でもそのままプ レビュー画面、登録完了画面へと進めるようになっており、管理者が気 付かなければ空白のデータがそのまま登録されてしまうようになって いた。

単語帳と章の新規登録フォームでは未入力の項目がある場合に、「未 入力の項目があります」という注意をアラートで表示させる。(図8参

照)問題の新規登録フォームでは、未入力の項目がある場合の注意に加 え、章をプルダウン選択していない場合に「章を選択してください」と いう注意もアラート表示する。(図9参照)

このように、未入力の項目がある場合はアラートを表示させ、プレ ビュー画面に進めないようにしたため、未入力の項目があるデータは登 録ができないようになった。

(5)単語のコピー

単語帳の「単語」と「意味」を、問題ページにテキストエリアで作成し た「ノート」スペースにフレームを越えてコピーするという機能をウェ ブサイト「ホームページ作成の第一歩」<sup>(2)</sup>を参考にして検討する。この 機能は、ユーザーがチベット語をキーボードから入力できない環境の場 合でも、ノートの作成を容易にし学習の手助けをする為のものである。 単語のコピー機能は、JavaScript で作成することとする。

最初に、右フレームに表示している単語帳テーブルに、HTML の<input type="button">で「コピー」ボタンを作成した。

次に JavaScript を記述して、実際に単語をコピーできるようにす る。単語帳テーブルの中のコピーしたい「単語」と「意味」が含まれる 行を指定して、中央フレームのノートフォームの中のテキス トエリア、すなわちノートスペースにコピーするというプログラムを 書いた。<input type="button">に onclick で先ほどのスクリプトを 指定し、実行したのだが動作しなかった。動作しなかった理由は、単 語帳テーブルの要素を直接 JavaScript で呼び出しているため、DOM (Document Object Model)の指定が複雑になり正しく記述できなかっ たためである。

そこで上記の状態を改善させるために、単語や意味をテキ ストエリアの中に表示させることにした。これまで通り、単語 帳の枠組みはで記述するのだが、単語や意味 を<textarea></textarea>の中に記述することにした。つまり、 やの中に記述することにした。つまり、 oテキストエリアの中に単語や意味を表示させるということである。こ のように記述すれば単語コピーの JavaScript は、右フレームの単語帳 の中にあるテキストエリアの内容 value を、ボタンクリックで中央フ レームのテキストエリアへ表示させるように書けばよい。コピー元もコ ピーする先もテキストエリアに統一したことで、DOM の指定はテキス トエリアの value を呼び出すだけでよいので、シンプルなプログラムで 書くことができ、無事に単語のコピー機能が動作した。(図 10 参照)

更に工夫した点がある。単語と意味をテキストエリアで表示させるようにしたので、ユーザーが閲覧の際にキーボード入力などからテキスト エリアに文字入力ができてしまうようになっていた。そこで、誤りを防 ぐためテキストエリアの属性に readonly を指定して読み取り専用にし、 ユーザーがテキストエリアの内容を変更できないようにした。また、コ ピーボタンに「コピー」と三文字分のスペースを使用すると単語帳テー ブルの横幅が広くなってしまうため、コピーのボタンを「」という表 示にしている。

(6) ノートの保存

ユーザーが自ら作成したノートの内容を保存したい場合、ユーザー がノートのテキストエリアに書いた文章を全選択しコピーして、メモ 帳などに貼り付ける、という順番になるだろう。ノートの内容をサー

バーに保存し、印刷する機能を追加できなかったので、代わる機能と してユーザーが自分でメモ帳などに保存する際にコピーの手間が省け るよう、JavaScript を使用してノートの内容をユーザーの使用するコ ンピュータのクリップボードにコピーする機能を試みた。JavaScript には clipboardData というオブジェクトがある。作成したボタンをク リックすることによって、ノートのテキストエリアの内容 value をク リップボードにコピーさせ、ユーザーがメモ帳などで貼り付けを選択 するとテキストエリアの内容をペーストするという機能を作成する ことができる。しかし、この clipboardData オブジェクトは Internet Explorer にのみ対応しているプログラムであった。この教材の制作は Safari や Firefox で行っているため動作確認ができない上にユーザーが 全員 Internet Explorer を使用しているとは考えにくいので、ノートの 内容をクリップボードにコピーする機能は断念することとなった。

このままでは、ノートを保存する場面に課題が残る。そこで、ウェブサ イト「JavaScript スタイルシートサンプル集」<sup>(3)</sup>を参考にし、JavaScript の select メソッドに注目した。select メソッドを追加すると、テキスト エリアに書かれている文章をクリックで、文章が全て選択された状態に なる。この select メソッドを使用し、ノートのテキストエリア内に書か れた文章を一度クリックするだけで文章が全て選択されるというプログ ラムを追加すれば、ノートを保存する際のひとつの手助けになるのでは ないかと考えた。(図 11 参照)

このプログラムを追加したことにより、コピーの段階は、ノートのテ キストエリアを一度クリックし、すでに全て選択している状態なので ユーザーはマウスやキーボードからコピーを選び、メモ帳などに貼り付 ける、という順序になった。ノートの内容をクリップボードにコピーす

ることはできなかったが、新たに追加した select メソッドのプログラム によってコピーする際にひとつの手助けになるのではないかと思う。

(7)「次の問題」へのリンク

ユーザーが問題ページを開いて学習していて、一つの問題を解き終わったので次の問題を表示させたい場合には、一旦問題一覧ページに 戻って新たな問題を選ばなければならない。それではスムーズに学習が 進まないのではないかと考えた。そこで、問題ページ内に「次の問題」 へのリンクを付けることにした。(図11参照)

「次の問題」へのリンクを貼るには、データベースにある問題テーブ ルの中のどのフィールドにリレーションをもたせて次の問題を呼び出す のか、という課題がある。問題テーブルには ID があるものの、次の問 題へのリンクができるようにするは一つのフィールドではなく問題全体 を呼び出す必要がある。そこで、新たに「問題 No」というフィールド をデータベースの問題テーブルに追加し、例文・正解・解説の項目を含 む問題全体を指す No として使用することとした。この問題 No と、章 テーブルの ID を以下のように、共にリンクで指定すれば、両方の条件 を満たしたデータをデータベースから取り出すことができる。

\$next= 現在開いている問題の問題 No+1

<a href="question\_practice.php?"</pre>

mondai\_no=\$next&theme\_id=\$theme\_id">次の問題</a>

上記では、次の問題へのリンクを、同一章の中から現在開いている問題の問題 No より一つ大きい数字の問題 No に該当する問題を取り出すように書いている。

また、以下のように「前の問題」へのリンクも付けている。その章の

中に、現在表示している問題よりも一つ若い問題 No があれば、次の問題のリンクと同様に、データベースからデータを取り出せる。

\$prev= 現在開いている問題の問題 No-1

<a href="question\_practice.php?"><a href="question\_practice.php?"</pre>

mondai\_no=\$prev&theme\_id=\$theme\_id">前の問題</a>

その章にこれ以上問題が存在しない場合には、次の問題へのリンクは 無いので「この章の問題は以上です」という終了のメッセージを表示さ せるようにした。(図 12 参照)

以上のプログラムを記述することで、「次の問題」「前の問題」へのリ ンクは完成したのだが、問題 No フィールドは管理者が新規問題登録 フォームで、手動で入力した番号をデータベースに登録することで順番 を管理する方式をとっている。この方式には、管理者が誤って重複した 番号や連続しない番号を入力してしまった場合、次の問題や前の問題へ のリンクが正しく機能しなくなるという問題点がある。

(8) サーバーへのアップロード

このオンライン教材の最終目標は、サーバーにアップロードしてチ ベット語講座の受講生に使ってもらえるような状態にすることである。 制作はパソコンのローカル環境で行っていたが、教材がほぼ完成した段 階で、福田先生が用意してくださった外部のサーバーにアップロードす ることとなった。

サーバーにデータベースを作成するには、作成した SQL をインポー トする方法と PHPmyAdmin という機能を使用してテーブルやフィー ルドを一つずつ手作業で登録する方法がある。サーバーにデータベース を作成することは初めての作業だったので、今回は PHPmyAdmin を

使用し、データベースを手作業で入力していくことにした。資料の図2 にあるように、この教材に必要となるのは三つのテーブルである。三 つのテーブルとそれぞれのフィールドを入力しデータベースの登録が 上手くいったので、次は教材のファイルを全てアップロードし、管理 者ログイン機能や、データの新規登録が上手くいくか動作確認をした。 その結果、サーバー上でも問題なく動作させることができた。URL は http://fukudasemi.minibird.jp/tibetan/index.php である。

(9) 作成中にあった要望

このオンライン教材を使用するのは福田先生でもあるため、制作中に 意見をもらいながら進めていき、要望があった機能は随時追加していっ た。それらを以下に記述する。

(i) ソートキー

単語帳をチベット語でソートする機能をつけて欲しいという要望が あった。ソートする機能が無いと、単語は登録した順番で並ぶため、単 語が探しにくいと思われる。ソート機能をつければ単語は順番に並ぶの で、ユーザーが単語を探すときに上から順番にスクロールしていくこ とで目的の単語が探しやすくなる。2010年度の卒業生が卒業制作でチ ベット語のソートキー生成ソフトを作成していた。卒業生が作成した ソートキー生成ソフトは、チベット語をソートするプログラムであり、 python で作られている。このソフトは他のプログラムに組み込んで使 用することが可能であるため、私のプログラムに組み込んで、ソート機 能を追加することとした。

ソート機能を追加する準備として、私が作成した SQL の単語帳テー ブルに sortkey フィールドを追加し、ソートキーを格納する場所を作

成した。次に、pythonでソートキーを作成するプログラムを問題登録 ページに記述する。その時点で作成された sortkey を単語や意味のデー タと同時に insert into することで、ソートキーが登録される。ソート キーが正しく登録されたので、単語帳の単語はチベット語でソートでき るようになった。

(ii) 単語帳の意味のスペース

単語帳の意味に長文が登録された場合、テーブルに幅などを何も指定 していないデフォルトの状態では、文章の長さに合わせて縦横共に枠が 広がっていってしまう。意味を表示させているテキストエリアにおいて も、最初のサイズは決まっていてもフォームの右下にあるリサイズの マークをドラッグすると自由にフォームのサイズを変更することができ る。デフォルトの設定にしたままでは単語帳のデザインが崩れてしまう ため、いくつかの設定を加えた。

まず、単語帳を表示させているテーブルの横幅を 350px に固定し、長 文を表示する場合でも横幅のサイズが変わらないようにした。次に、意 味を表示させている<textarea></textarea>に CSS で垂直方向のみ ドラッグでサイズを自由に変動できる resize:vertical; を設定すること で、ユーザーがドラッグで自由に縦幅をリサイズできるようにした。こ れにより、表示しきれない長文が登録されていた場合、下方向にドラッ グすることで、全文を表示できるようになった。(図 13 参照)

作成時に動作確認で主に使用していた Safari では resize プロパティ が問題無く作動しているが、ブラウザによってはこの resize プロパティ が実行されないものがある。その場合、ドラッグしてテキストエリアを 広げることはできないが、テキストエリアにスクロールバーが表示され るので、下にスクロールすることで意味の全文を読むことができる。

(iii) ノートを二つにする

問題ページにあるテキストエリアで作成したノートのスペースを、 「訳」を書くスペースと「単語」を書くスペースの二つに分けて欲しい という要望があった。訳ノートはユーザーがチベット語の例文を見なが ら日本語訳を書いてみるという用途の場所で、単語ノートは、単語帳か ら単語と意味をコピーされる場所として使用する。(図14参照)

既に述べているように、ノートはユーザーが学習成果を保存すること を前提として設けた場所だったのだが、データベースに保存する機能を 付けることができなかったので、ノートはメモ帳などにユーザー自身 で保存することになる。そうすると、ノートを訳ノートと単語ノートの 二つに分ければ、ユーザーが訳ノートを訳の練習用として、単語ノート を単語の暗記シートとして、ファイルを分けて保存することができる。 ファイルを分けると目的の用途によって印刷しやすくなるだろう。ノー トが一つの場合は、ユーザーが日本語訳を書く場所と、単語がコピーさ れる場所が同じ場所になってしまうため、もし単語ノートのみが必要な 場合は日本語訳を除かなければならなくなる。

どちらのノートも、テキストエリアで作成した。訳ノートの方は、日 本語を書くことを想定している場所なので、日本語が読みやすい標準的 なフォントサイズ 12pt に設定している。単語ノートはチベット語も書 かれるため、フォントサイズを少し大きめの 15pt に設定し、また、行 数を増やすことでコピーされたチベット語の単語を読みやすいように設 定している。

4 まとめ

(1)評価

この教材の使用者となる福田先生に実際に使ってみてもらい、意見を もらった。

チベット語はデフォルトのフォントサイズのままだと小さく読みづら いため、大きめに設定してほしいという要望があった。単語帳のチベッ ト語の単語を 16pt に、問題の例文を、25pt に設定した。この他にも、 新規登録フォームなど、作成中に適宜チベット語のフォントサイズを大 きめに変更した箇所もある。

また、テストで私が登録していたチベット語を読んでもらったとこ ろ、チベット語が正しく表示されていない箇所があるとのことだった。 フォントを指定していないと正しく表示されないチベット文字があると いうことなので、チベット語のフォントを Kailasa に設定することでこ の問題は解決することができた。

(2) 今後の課題

利便性向上のためにも、登録ユーザーのログイン制を導入し、ユー ザーが解答をサーバーに保存する機能や印刷を可能にする機能をつける べきであると考える。やはり、ユーザー自身が訳ノートや単語ノートを コピーしてメモ帳などで保存するのは、手間がかかる作業なので、サー バー上で保存する機能があれば、気軽で簡単に学習成果を保存できると 考えている。

また、単語帳に検索機能をつけて単語帳単体でも使えると実用的にな ると思う。現状では、上から下にスクロールしていくことでしか単語や 意味を探すことができない。単語帳の登録が増えて単語が羅列されて

いくと、当初の目的である例文に使われている単語を単語ノートにま とめて整理する、ということが難しくなる。単語を検索することができ れば、スクロールで探すことがなくなり閲覧しやすくなると思う。ユー ザーがチベット語の例文を読んでいるとき、わからない単語があれば、 検索をすることで意味を確かめることもできる。

管理画面も改良の余地があると思う。管理者の問題の一覧ページは、 章別に表示するのではなく、すべてを表示する形式になっている。(図 15 参照)この形式では、間違いのある問題を見つけたので編集をした い場合に、目的の問題を探すのが煩わしくなってしまう。管理画面でも 問題を章別に表示させるか、問題を探す検索機能をつけるのが望ましい と考える。

当初の目的である登録ユーザー機能を付けることが実現できなかった ので、満足いく出来だとは言えないが、今後この教材をバージョンアッ プさせることがあれば、さらにユーザーが利用できる機能が増え、チ ベット語を学ぶ人にとって便利に学習をすすめられるようになることを 望んでいる。

注

- (1) 今から始める MySQL 入門(3) サンプルで理解!フォームデー
  タの受け渡し
  http://www.atmarkit.co.jp/flinux/rensai/mysql5\_03/mysql5\_03c.html
- (2)ホームページ作成の第一歩-フレーム間でフォーム内容の受け渡
  - $\label{eq:last_linear} \mbox{$\mathsf{L}$} \quad \mbox{$\mathsf{http://www.7key.jp/hp/js/form7.html}$}$
- (3) JavaScript スタイルシートサンプル集- onfocus ・onblur イベン

トハンドラ http://javascript123.seesaa.net/article/135889049.html

#### 文献表

#### 西沢直木

2006 『PHP による Web アプリケーションスーパーサンプル 第 2 版』ソフトバンククリエイティブ

### とほほの WWW 入門

http://www.tohoho-web.com/www.htm

### MySQL 5.1 リファレンスマニュアル

http://dev.mysql.com/doc/refman/5.1/ja/index.html